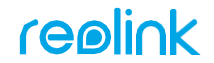

Apply to: Go Plus/Go PT Plus/ KEEN Ranger PT/Duo 2 LTE/ TrackMix LTE

58.03.005.0099

Simple Setup, Hassle-Free

#### Download Reolink APP

Get the Reolink App from the Apple App Store or Google Play.

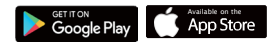

#### **2**Power on

While Reolink App is downloading, insert the SIM card and turn on the camera's switch button.

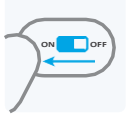

Note:

Reolink Go Plus doesn't have a switch button.
If you could not find the button, please scan the QR code below for more detailed instructions.

## **BAdd to Reolink APP**

Tap the 🕈 button in the Reolink App and scan the QR code of the camera. Follow app instructions to complete setup.

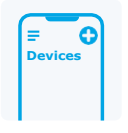

Need some help?

For detailed operating instructions, please visit https://reolink.com/qsg/ or scan the QR code below with your phone.

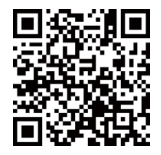

## **OLATAA REOLINK APP**

Hanki Reolink-sovellus Applen App Storesta tai Google Playsta.

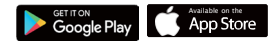

## **OLAITA VIRTA PÄÄLLE**

Kun Reolink App on latautumassa, aseta SIM-kortti sisään ja kytke kamera päälle.

#### Huomio:

 Reolink Go Plussassa ei ole virtapainiketta.
 Jos et löydä painiketta, skannaa alla oleva QR-koodi saadaksesi tarkemmat ohjeet.

# **3LISÄÄ REOLINK -SOVELLUKSEEN**

Napauta painiketta Reolink App -sovelluksessa ja skannaa kameran QR-koodi. Seuraa sovelluksen ohjeita asennuksen loppuun saattamiseksi.

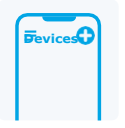

OF

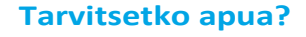

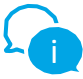

Yksityiskohtaiset käyttöohjeet löydät sivulta https://reolink.com/qsg/ tai skannaa alla oleva QR-koodi puhelimellasi.

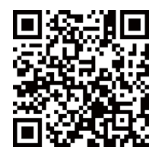